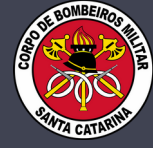

# ANÁLISE DIGITAL DE PROJETOS PREVENTIVOS manual público externo

Análise digital de PPCI representa celeridade no processo e praticidade para os usuários que realizam os procedimentos de forma online sem necessidade de comparecer ao quartel.

## **COMO FAZER**

Análise digital de PPCI é composta por 4 etapas: 1ª **etapa:** 

Preencher solicitação de análise no portal do CBMSC **2ª etapa:** 

Receber, via e-mail, boleto de taxa e quitá-lo **3ª etapa:** 

Enviar, por e-mail, os materiais para análise e o comprovante de pagamento da taxa

4<sup>a</sup> etapa:

Parecer da análise (deferimento ou indeferimento)

Para **nova análise** é preciso seguir as 4 etapas. Para **retorno de projeto** ficam dispensadas as etapas 1 e 2.

### 1° ETAPA

Preencher solicitação de análise no portal do CBMSC

Para solicitar análise digital de PPCI faça o seguinte:

Acesse o portal do CBMSC (www.cbm.sc.gov.br);
Na página inicial clique no link "Análise de Projeto",

Análise de Projeto

disponível na seguinte imagem: 3. Clique em "PROSSEGUIR";

4. Na página seguinte, o formulário que deve ser preenchido corretamente conforme instruções do próximo quadro.

#### FORMULÁRIO SOLICITAÇÃO

| C Solicitante responsável pelo pagamento da taxa e documentação                                                                                                    |                                |  |
|----------------------------------------------------------------------------------------------------|--------------------------------|--|
| Nome Sempre o NOME DO PROPRIETÁRIO                                                                                                    | CNPJ/CPF dados DO PROPRIETÁRIO |  |
| E-mail Para o qual deve ser enviado o boleto da taxa                                                                                                    | Fone do proprietário ou do RT  |  |
| - Proprietário                                                                                                    |                                |  |
| → X Proprietário igual ao solicitante Selecione esse ícone para copiar os dados anteriores                                                                                                    |                                |  |
| Nome                                                                                                    | CNPJ/CPF                       |  |
| E-mail                                                                                                    | Fone                           |  |
|                                                                                                    |                                |  |
| Nome Sempre preencher com o NOME DA EDIFICAÇÃO. Se não possuir nome, repetir o NOME DO PROPRIETÁRIO nesse campo.<br>Nunca utilizar nomes genéricos ("barracão" ou "sala comercial", por exemplo). Sempre preencher com o nome específico da edificação. |                                |  |
| F Endereço                                                                                                    |                                |  |
| Cidade                                                                                                    |                                |  |
| Logradouro Nome                                                                                                    |                                |  |
| N° Bairro                                                                                                    |                                |  |
| CEP Complemento                                                                                                    |                                |  |
| Caracteristica                                                                                                    |                                |  |
| Área Total Construida 🔸 (m²) Altura (m)                                                                                                    | Área do Pavimento Tipo (m²)    |  |
| Ocupação Sempre ÁREA TOTAL da edificação.                                                                                                    | Risco                          |  |
| Situação Mesmo em caso de ampliação não preencher somente a área ampliada,                                                                                                    | Тіро                           |  |
| N° Pavimentos                                                                                                    | N° Blocos                      |  |

#### 2° ETAPA

Receber, via e-mail, boleto de taxa e quitá-lo:

Com base na solicitação realizada via portal do CBMSC (1ª etapa) será gerada taxa e o boleto enviado para o e-mail indicado no formulário preenchido. Somente após quitação da taxa aceita-se PPCI para análise, visto que o inciso II artigo 26 da IN 1 estabelece que o "comprovante de recolhimento da taxa de análise de PPCI" é um dos documentos que devem ser apresentados para análise.

#### **3° ETAPA**

**Enviar, por e-mail, os materiais para análise** Após guitar o boleto, envie por email:

- 1. Comprovante de quitação da taxa (imagem ou PDF);
- 2. Requerimento padrão, Anexo B da IN 1 (PDF)\*;
- 3. ARTs ou RRTs necessárias (PDF)\*;
- 4. Pranchas do projeto arquitetônico completo (PDF)\*;
- 5. Jogo de pranchas do PPCI (PDF)\*;

6. Memorial de cálculo ou planilha de dimensionamento dos sistemas preventivos (PDF)\*;

- 7. Anexo O, se for o caso\*;
- 8. Ofício descrevendo alterações, se for o caso\*;

\*itens 2 ao 8 somente serão aceitos se assinados digitalmente pelo RT e apresentados em formato PDF

#### **DETALHES FAZEM DIFERENÇA**

Para análise digital, o PPCI deve conter:

- 1. Assinatura digital do RT, com certificação digital;
- 2. Área (m<sup>2</sup>) de cada ambiente no centro do recinto;
- 3. Larguras de **aberturas, passagens, circulação**, hall e demais mencionadas em instrução normativa;
- 4. **Caminhamentos máximos** (cotar extensão em linha tracejada que demonstre caminhamento máximo);
- 5. Alcance dos hidrantes (tracejado que demonstre alcance necessário de mangueira/mangotinho);
- 6.Tom **preto** para paredes/estruturas, **cinza** para layouts internos e outros;
- 7. Sistemas preventivos devem ser legíveis e coloridos (não cinza ou preto), evite tons muito claros, como amarelo, pois dificultam visualização na tela.

#### **4° ETAPA**

Concluída a análise, o solicitante recebe e-mail informando a situação do PPCI:

1. Se **indeferido**, o e-mail contém laudo de indeferimento e ao solicitante cumpre realizar as alterações solicitadas e repetir a 3ª etapa;

2. Se **deferido**, o e-mail contém pranchas e atestado de aprovação de projeto assinados eletronicamente pelo analista via SGPE.